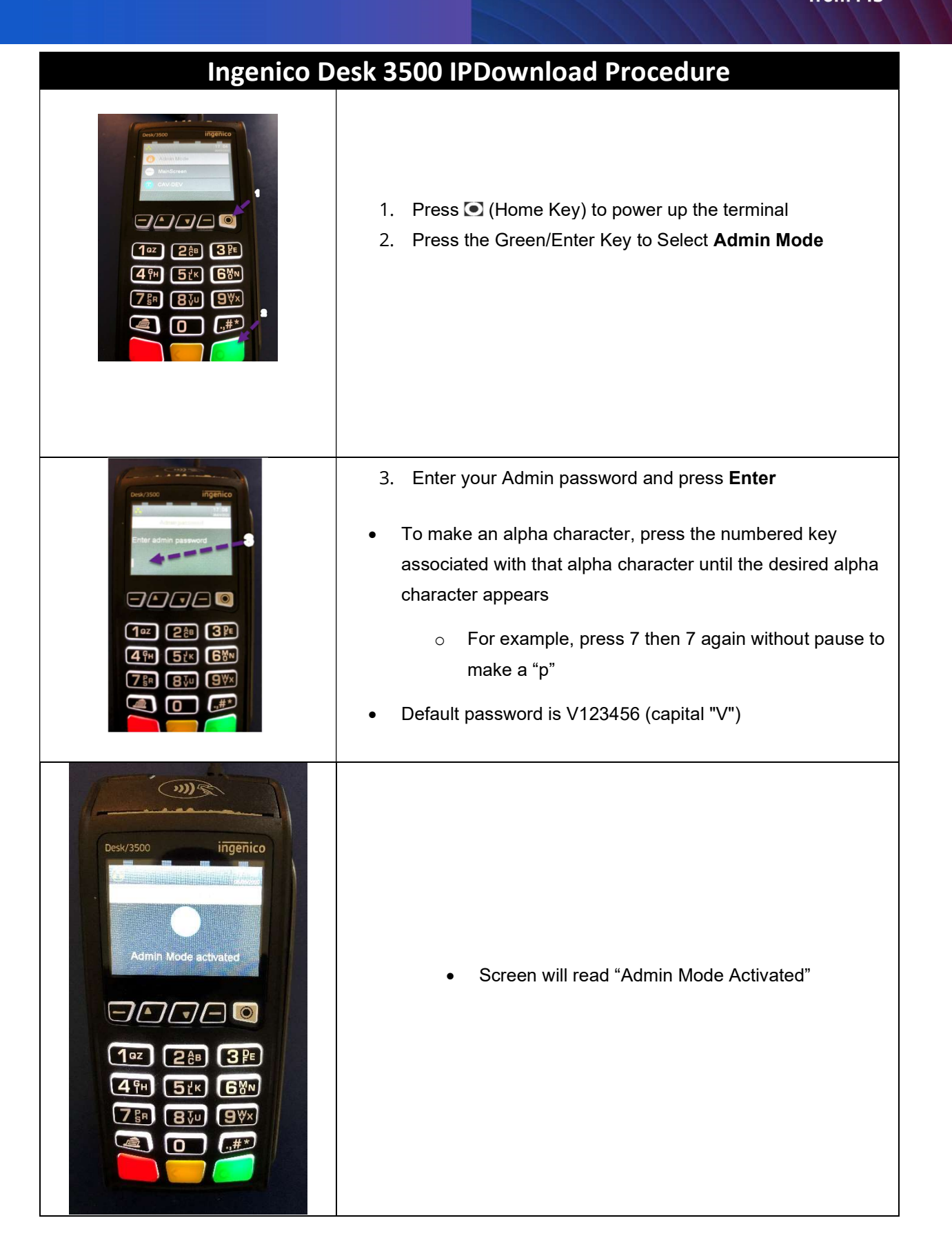

worldpav

from FI

worldpay

from F

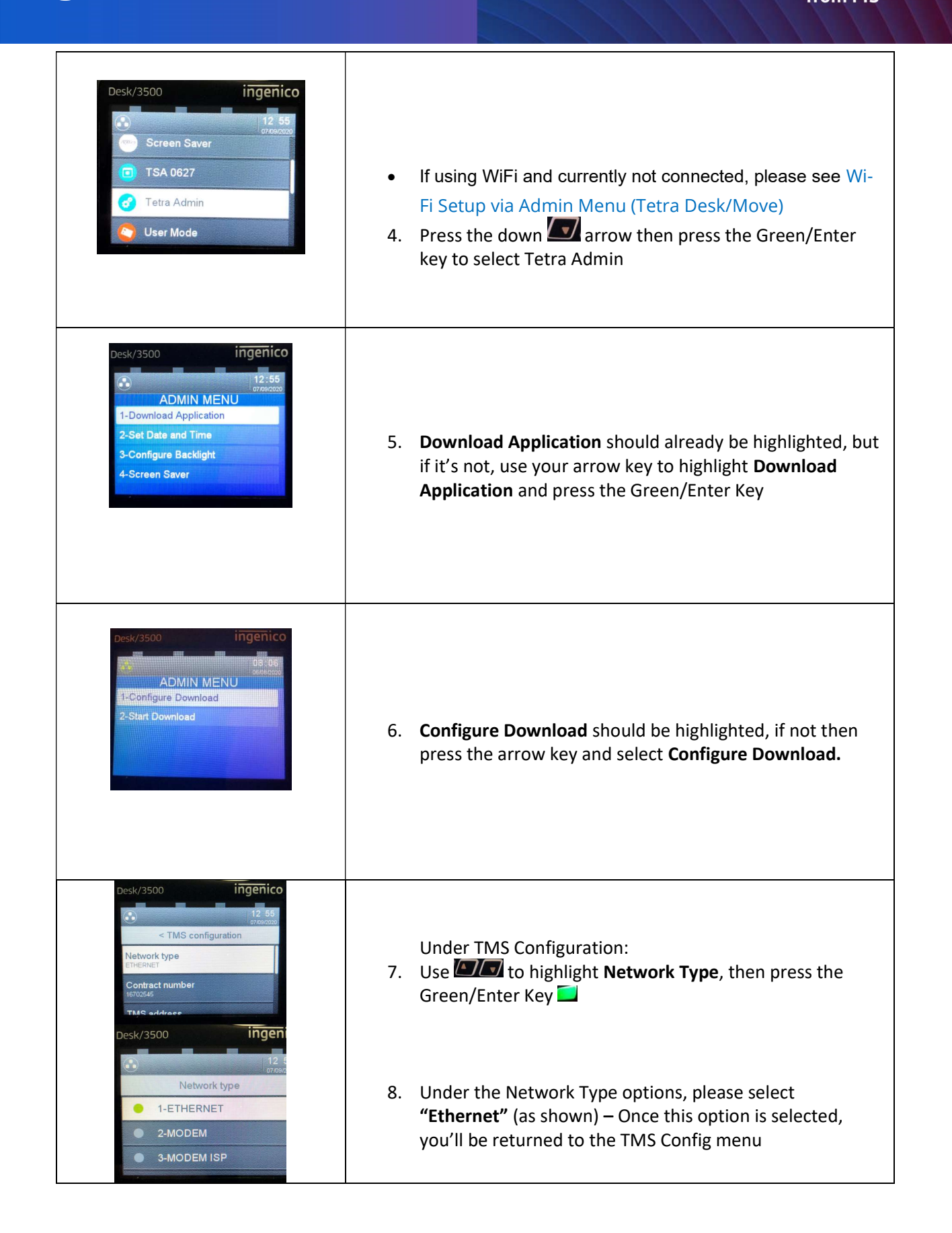

TMS address

TCP port

Desk/3500

vantiv.

TMS address

tdemprod.estmgr.vantiv.com

Enter TMS address:

ingenico

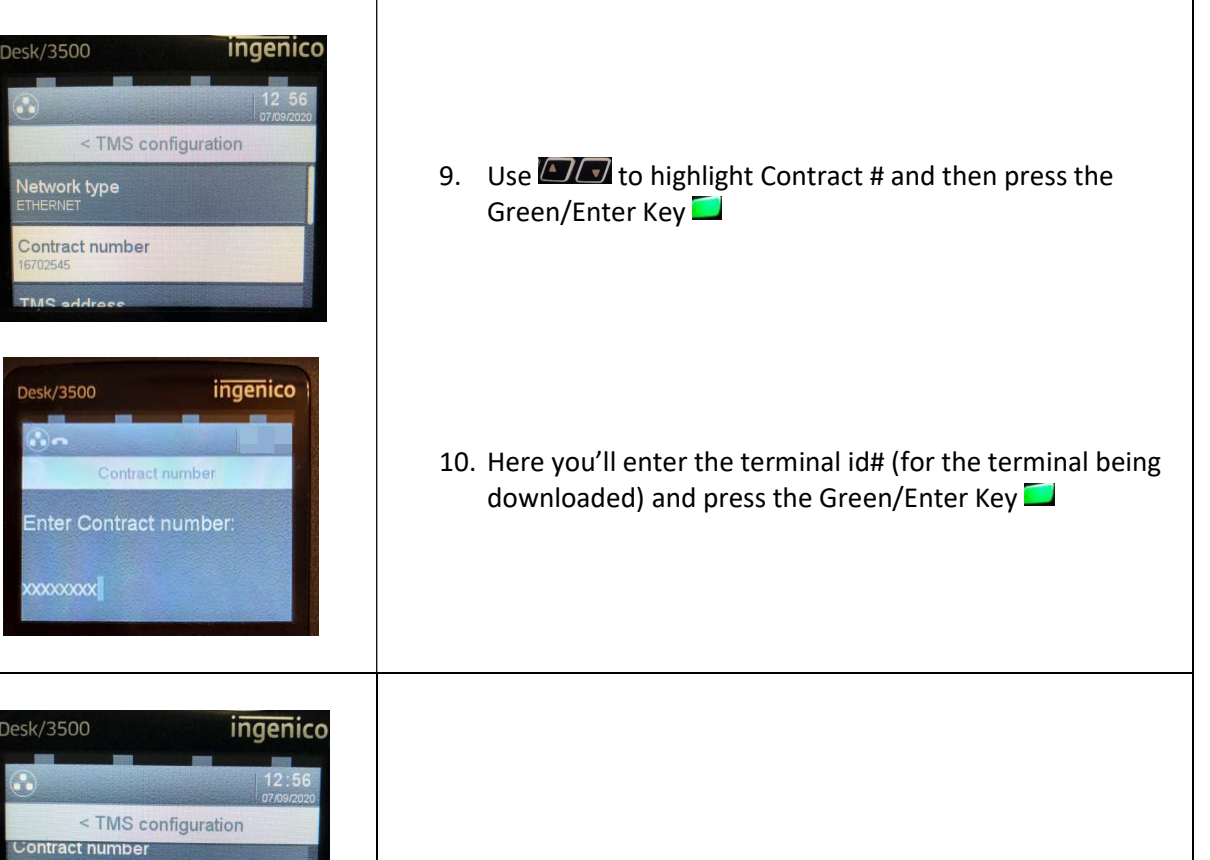

- 11. Use to highlight TMS Address and press the Green/Enter Key
- 12. Enter the value: tdemprod.estmgr.vantiv.com and press the Green/Enter Key

worldpay

from FIS

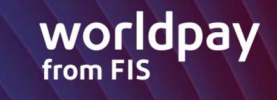

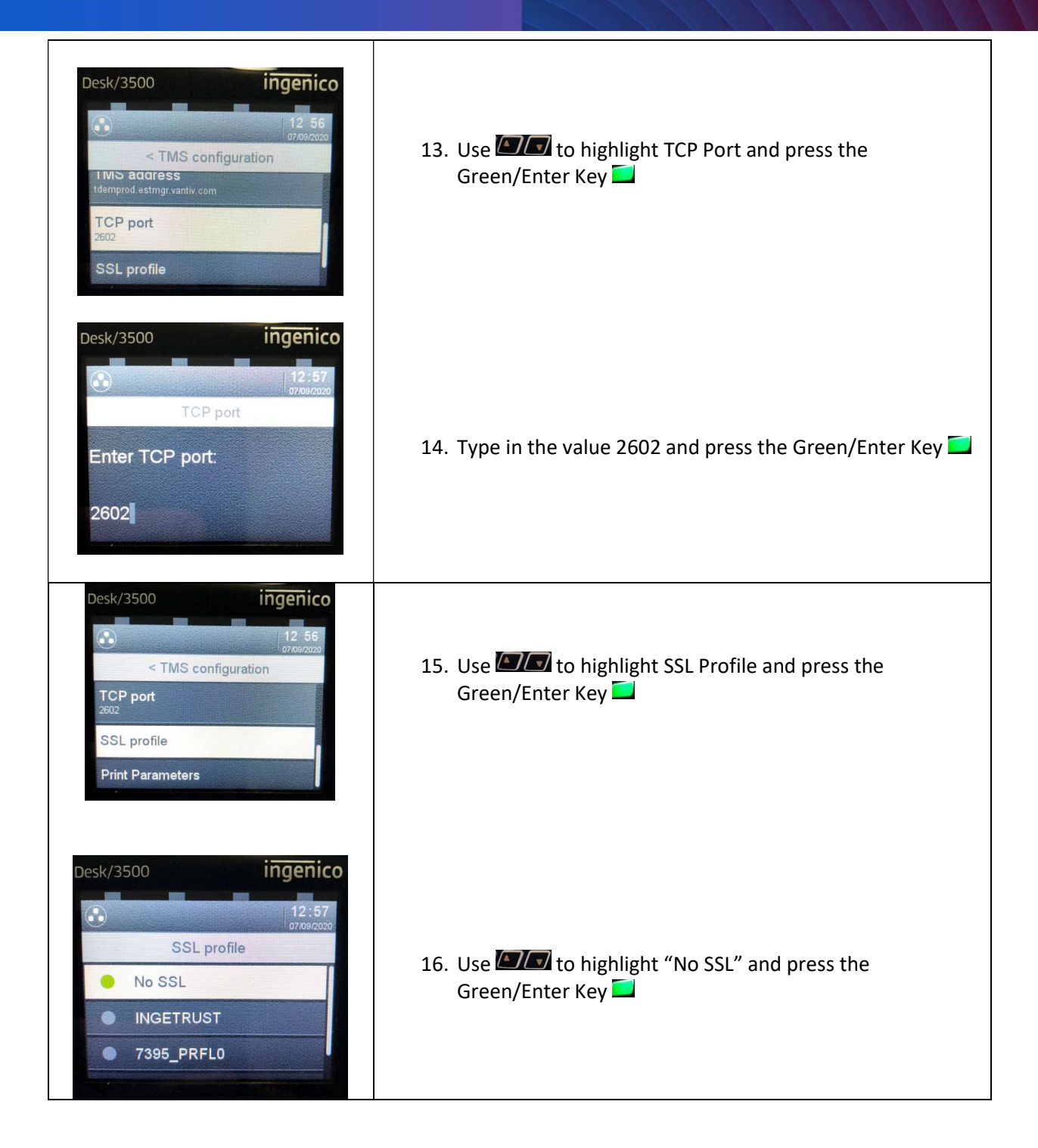

1oz 2 ĉB 3 ₽E **5**1×

ADMIN MENU

2-Start Download

**6**<sup>M</sup>ℕ **9**₩× ...#\*

ingenico

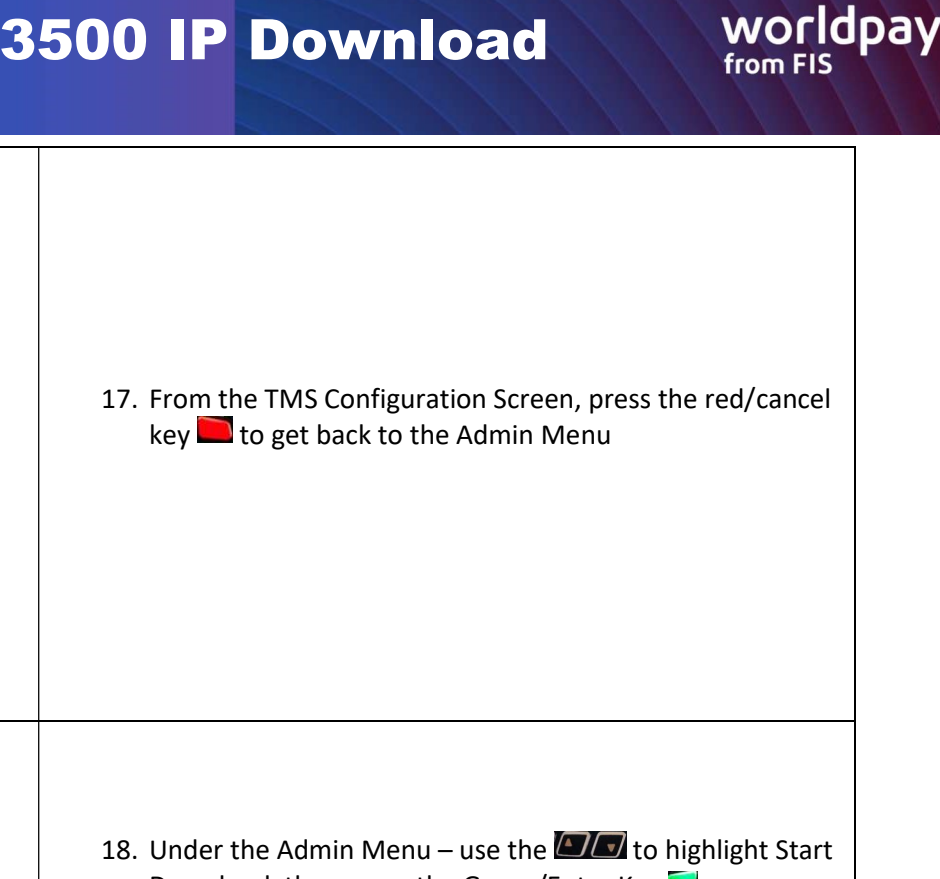

- Download, then press the Green/Enter Key 1. If Prompted for a Package Name, press the Green/Enter Key 📃
  - 2. If you see a message "Upgrade Forbidden" Then the batch isn't empty and you must settle or delete the batch (if deleted – batch will not be funded) prior to running the download
  - 3. Otherwise you should see that the download has started (see next step/pic)

- 19. You should see "Download in Progress", like you see in the picture to the left.
  - If your ethernet cable isn't connected properly or 0 isn't getting a signal, you'll see a message like this "Connection error Ethernet Not Plugged"

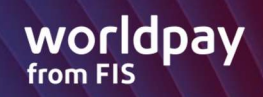

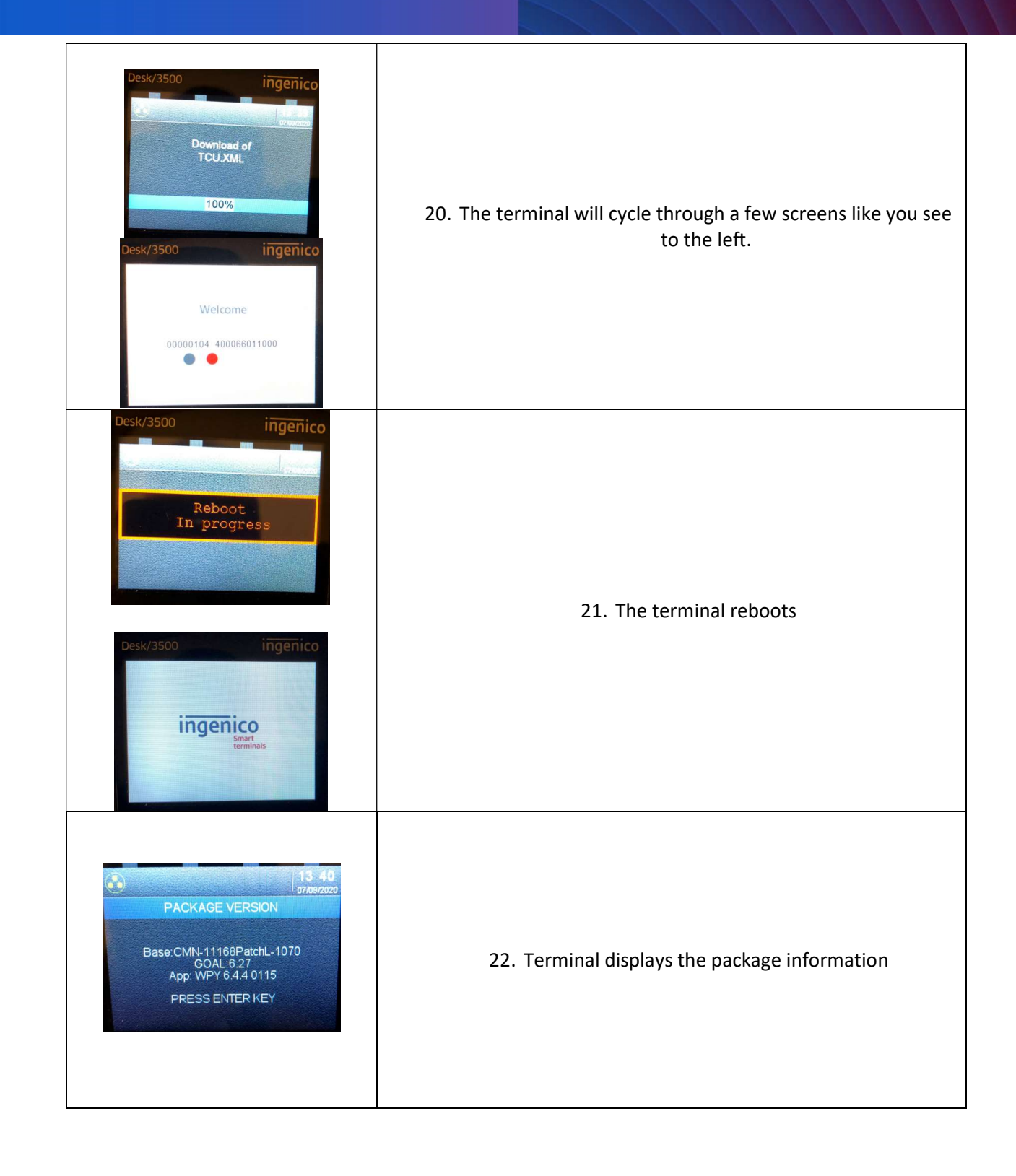

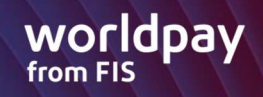

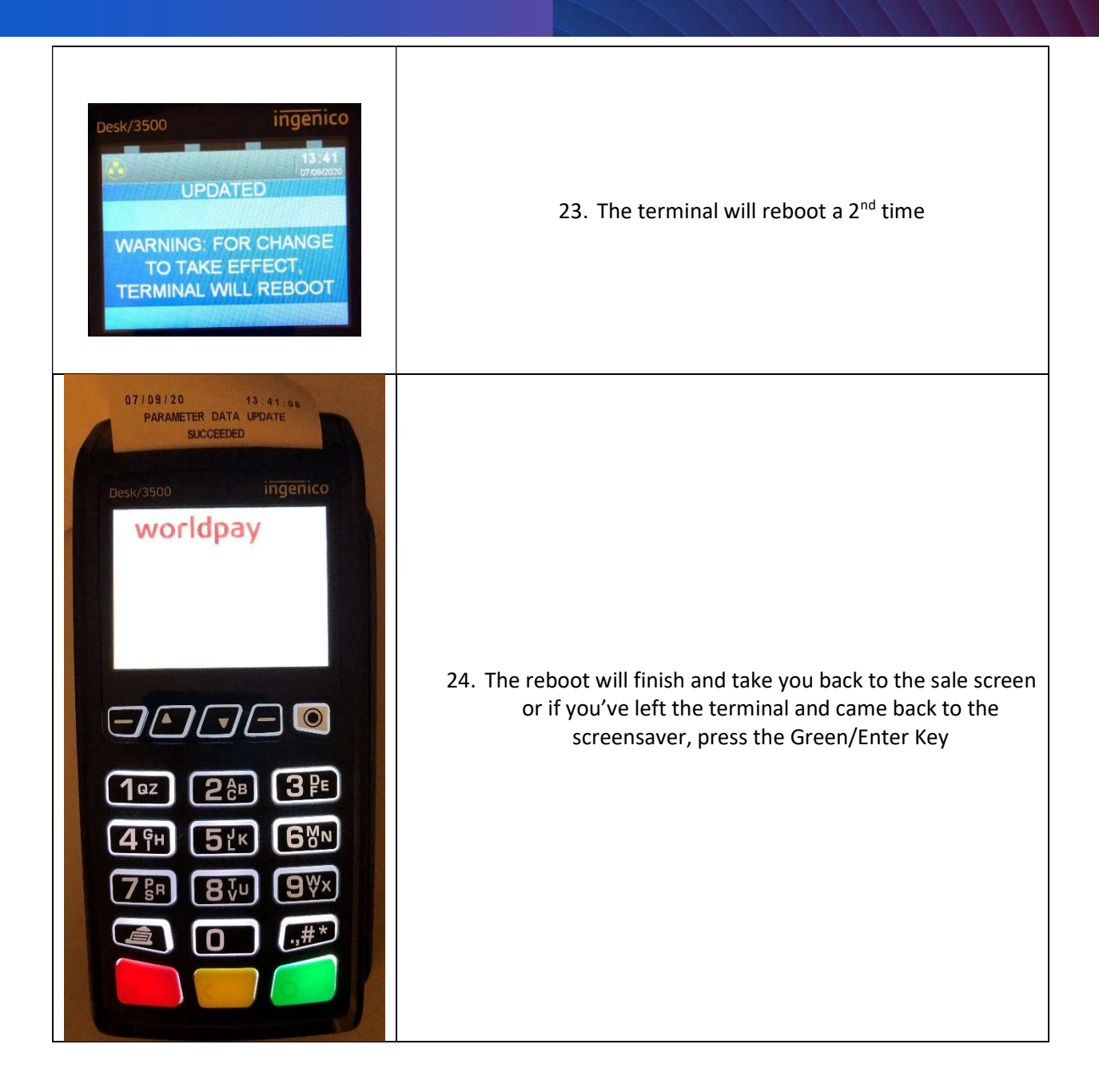